บทที่ 1 \* ่ จังค่าใช้งานโปรแกรม

| 🌒 Ske                                    | etchUp Ho | me Report |        |        |       |        |       |      |        |          |      | -        |       |        |  |
|------------------------------------------|-----------|-----------|--------|--------|-------|--------|-------|------|--------|----------|------|----------|-------|--------|--|
| C   Q: Q / + -   Ø 🖾 C   Load - Export - |           |           |        |        |       |        |       |      | - 1    | Options  | *    |          |       |        |  |
|                                          | Cubicat   | Deseri    | Source | Factor | Input | Wested | Quant | Unit | Ma     | Material |      | Material |       | Labour |  |
| #                                        | Subject   | Descri    | 30urc  | Factor | input | Wasteu | Quant | Unit | Price/ | Total    | Labo | Total    | TOtal |        |  |
|                                          |           |           |        |        |       |        |       |      |        |          |      |          |       |        |  |
|                                          |           |           |        |        |       |        |       |      |        |          |      |          |       |        |  |
|                                          |           |           |        |        |       |        |       |      |        |          |      |          |       |        |  |
|                                          |           |           |        |        |       |        |       |      |        |          |      |          |       |        |  |
|                                          |           |           |        |        |       |        |       |      |        |          |      |          |       |        |  |
|                                          |           |           |        |        |       |        |       |      |        |          |      |          |       |        |  |
|                                          |           |           |        |        |       |        |       |      |        |          |      |          |       |        |  |

|                      | €2) คลิก (              | Gerneral      | • 3) ครั | จิกเปลี่ยนเป็นภาษาไทย |
|----------------------|-------------------------|---------------|----------|-----------------------|
|                      | C                       | Options       |          |                       |
|                      | General Start up        | Miscellaneous |          |                       |
|                      | UI Language             | * English     | ·        |                       |
|                      | Length Precision        | * 3           |          |                       |
|                      | Area Precision          | * 3           |          |                       |
|                      | Volume Precision        | * 3           |          |                       |
|                      | Curency Code Surfix     | •             |          |                       |
|                      | Curency Code Prefix     | •             |          |                       |
|                      | Curency Precision       | * 2           |          |                       |
|                      | Report Layer0 Entities  | * false       |          |                       |
|                      | Report Default Material | * false       | -        |                       |
| 4) คลิก <u>Apply</u> | Appl                    | Reset         |          |                       |

| 5)   | Quic      | kBOQ              | จะเปลี       | งี่ยนเป็ | นภาษ  | าไทย                   | •      |       |           |              |            |             |        |
|------|-----------|-------------------|--------------|----------|-------|------------------------|--------|-------|-----------|--------------|------------|-------------|--------|
| ໂປຣເ | เกรมคิด B | OQ พัฒนาโด        | ยเพจ บ้าน Sl | ketchUp  |       |                        |        | 1     |           |              |            | -           |        |
| 1    | Q.        |                   |              | 8        | + -   | ø E                    |        | รห้อ  | สดับทุน 🔻 | ส่งออกข้อมูล | • 🖹        | บันทึกรายงา | u 💠 🖉  |
|      | หัวข้อ    | ม้อ รายละเ ค่าที่ | ค่าที่อ่า    | ด้วคูณ   | ประเภ | <b>ຕັ</b> ວຄູ <b>ແ</b> | ปริมาณ | หน่วย | 519       | าวัสดุ       | ราคาค่าแรง |             | รวมค่า |
| #    |           |                   |              |          |       |                        |        |       | ราคา/     | รวมค่า       | ค่าแรง/    | รวมค่า      |        |
|      |           |                   |              |          |       |                        |        |       |           |              |            |             |        |
|      |           |                   |              |          |       |                        |        |       |           |              |            |             |        |
|      |           |                   |              |          |       |                        |        |       |           |              |            |             |        |
|      |           |                   |              |          |       |                        |        |       |           |              |            |             |        |
|      |           |                   |              |          |       |                        |        |       |           |              |            |             |        |
|      |           |                   |              |          |       |                        |        |       |           |              |            |             |        |
|      |           |                   |              |          |       |                        |        |       |           |              |            |             |        |

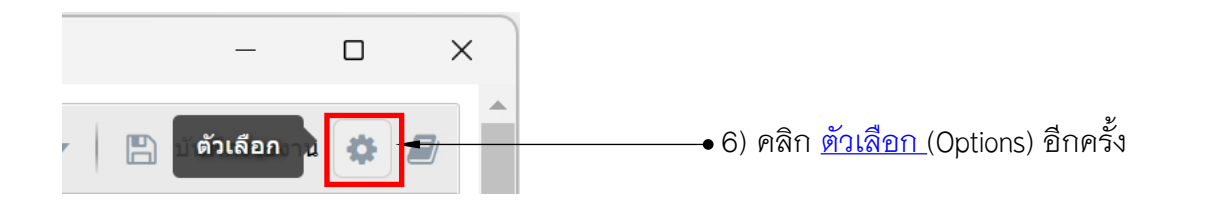

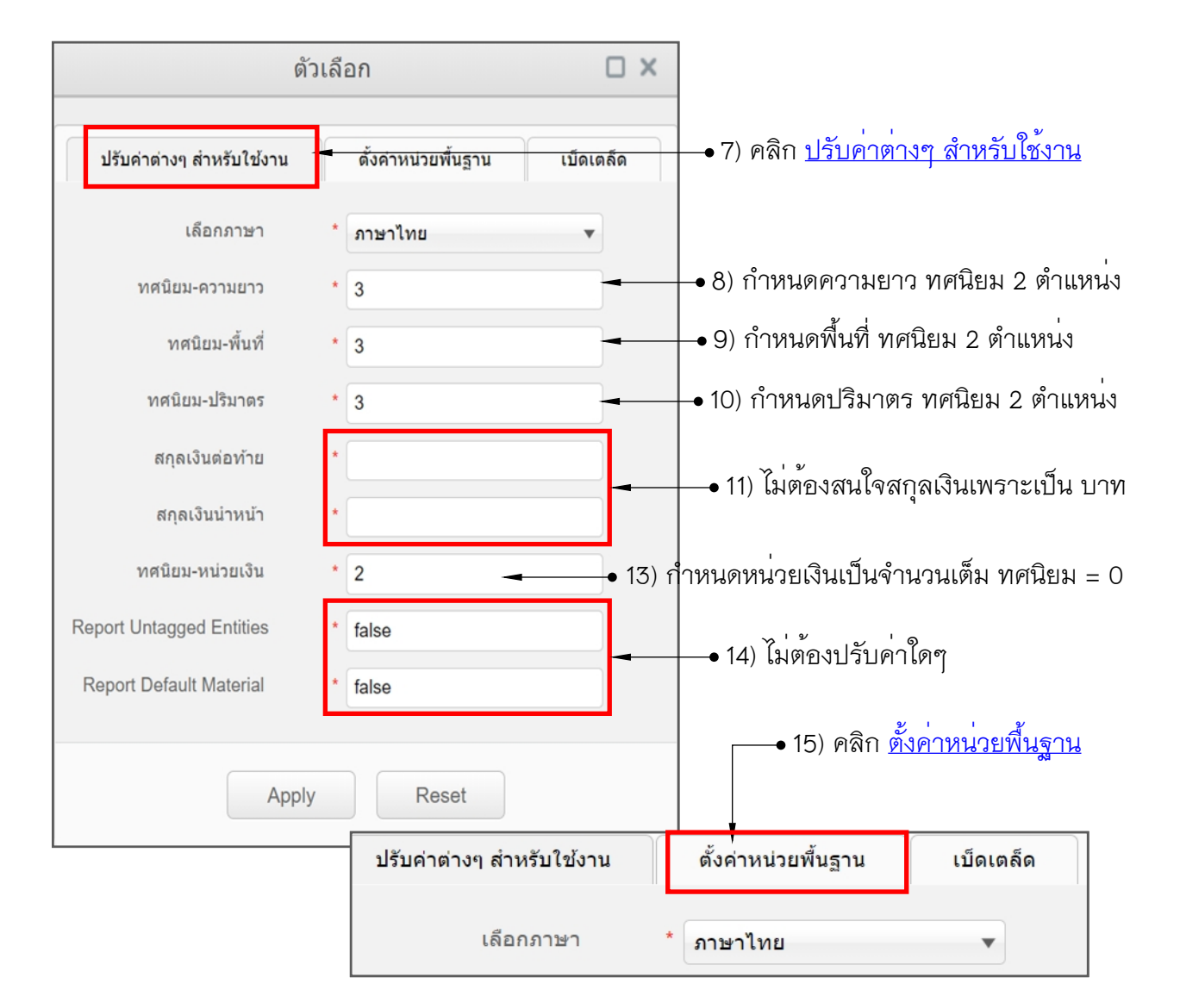

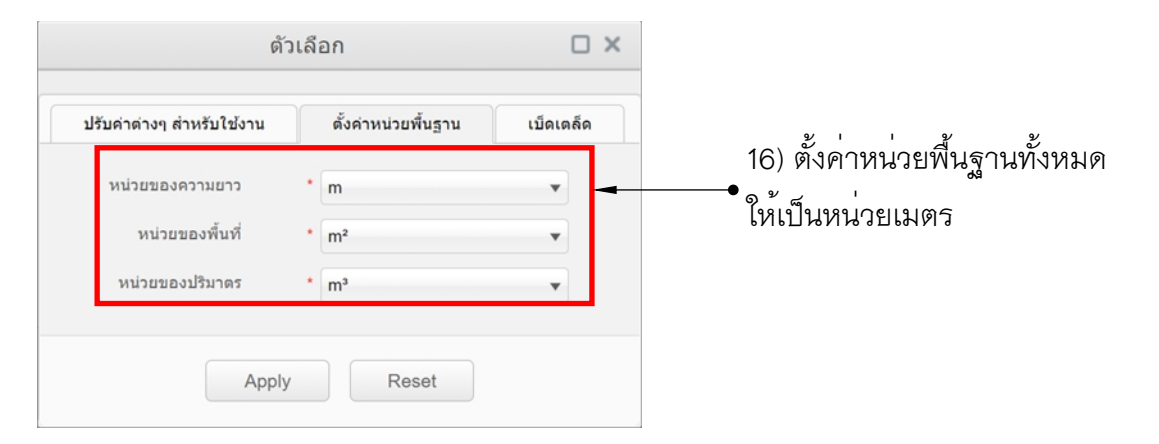

| 17) คลิ                   | ก <u>เบ็ดเตล็ด</u>  |           |
|---------------------------|---------------------|-----------|
| ปรับค่าต่างๆ สำหรับใช้งาน | ตั้งค่าหน่วยพื้นฐาน | เบ็ดเตล็ด |
| เลือกภาษา                 | * ภาษาไทย           | •         |

| ตัวเลือก                                      |                                               |
|-----------------------------------------------|-----------------------------------------------|
| ปรับค่าต่างๆ สำหรับใช้งาน ดั้งค่าหน่วยพื้นฐาน | เบ็ดเตล็ด                                     |
| ค่าสูงสุดโหมดไฮไลท์ * 2,000                   |                                               |
| เปิดไฮไลท์โหมด *                              | ุ• 18) คลิกปิด <u>เปิดไฮไลท์โหมด</u>          |
| แสดง Comment *                                | • 19) คลิกปิด <u>แสดง Comment</u>             |
| Show zero quantity rows *                     | • 20) คลิกเปิด <u>Show Zero quantity rows</u> |
| Need Translation- Tool's Text Size 12         |                                               |
| Apply                                         | ——● 21) คลิก <u>Apply</u>                     |

บทที่ 2

## พื้นฐานการนับจำนวน Component

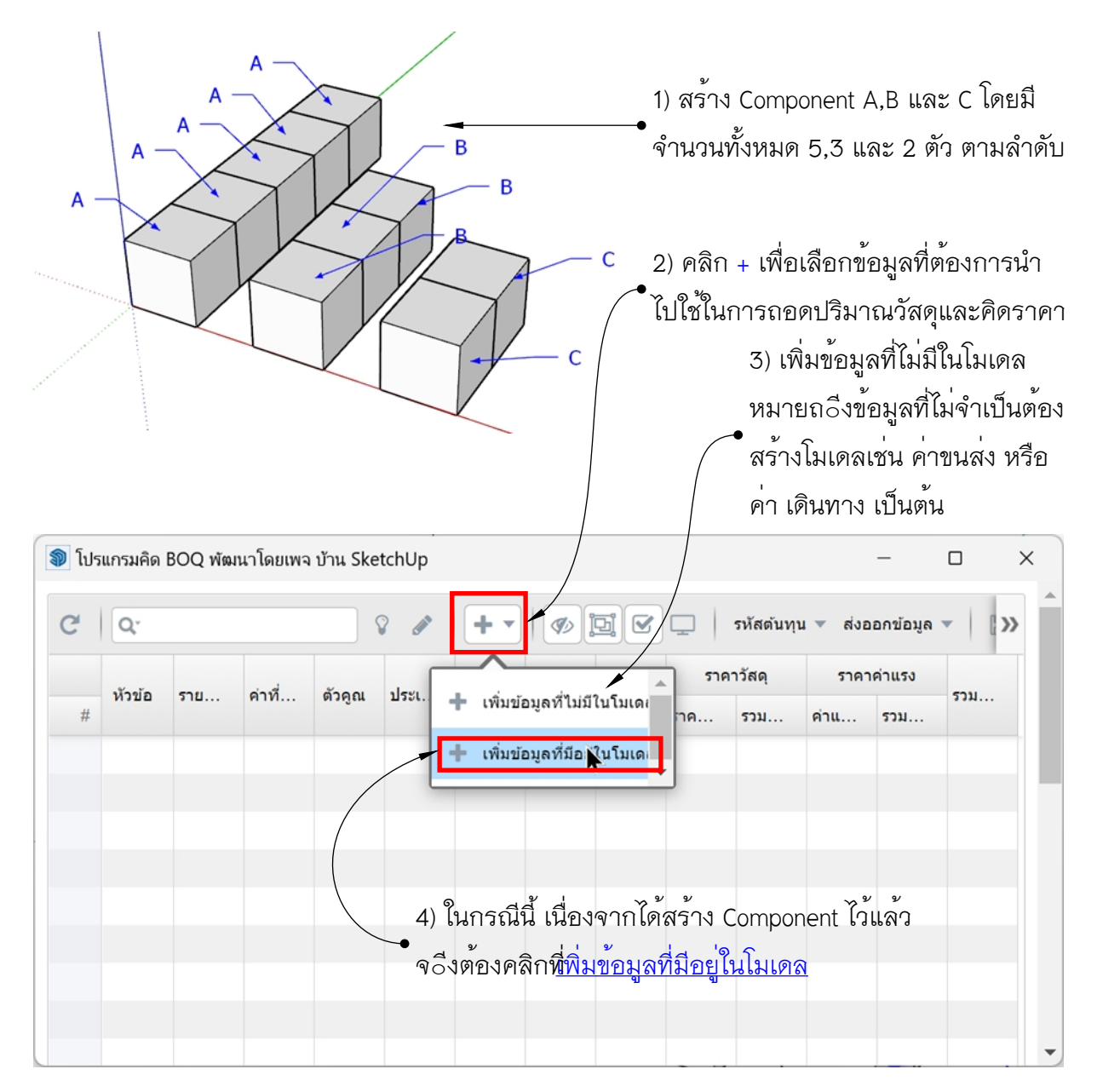

| 4) ในกรณีนี้ เราไม่เลือกข้อมูล 👞               |    |                       | Add/Remov  | ve Reporters fro | m Model  |             |           |           |
|------------------------------------------------|----|-----------------------|------------|------------------|----------|-------------|-----------|-----------|
| จาก Tags หรือ Layers                           | Т  | ags Materials         | Componen   | t Definitions    |          |             |           |           |
|                                                |    | Available Definit     | ions       |                  | Selecte  | d Definitio | ns        |           |
| 5) ในกรณีนี้ ไม่เกี่ยวกับข้อมูลสี 🗸            | Q. |                       | oø         | Q.               |          | <b>G</b> () |           |           |
|                                                |    | Sort by Materia       | Name       | Definition Name  |          | Price_      | tags_type |           |
| หรอวสดุ (Materials)                            | #  | Soft by Materia       |            | Denniuon reame   | Counting | Volume      | Area      | Length    |
|                                                | 1  | A /                   |            |                  |          |             |           |           |
| ν d ν                                          | 2  | в                     |            |                  |          |             |           |           |
| 6) ขอมูลที่เราตองการถอดปรีมาณ                  | 3  | c                     |            |                  |          |             |           |           |
| และคิดราคา ก็คือ <u>Component Definitions</u>  | •  |                       |            |                  |          |             |           |           |
| ดังนั้น ให้คลิกที่ <u>Component Defintions</u> |    |                       |            |                  |          |             |           |           |
|                                                |    |                       |            |                  |          |             |           |           |
|                                                |    |                       |            |                  |          |             |           |           |
|                                                | Cu | rrent Model Selection | Pick In Mo | odel             |          |             | Apply     | To Report |

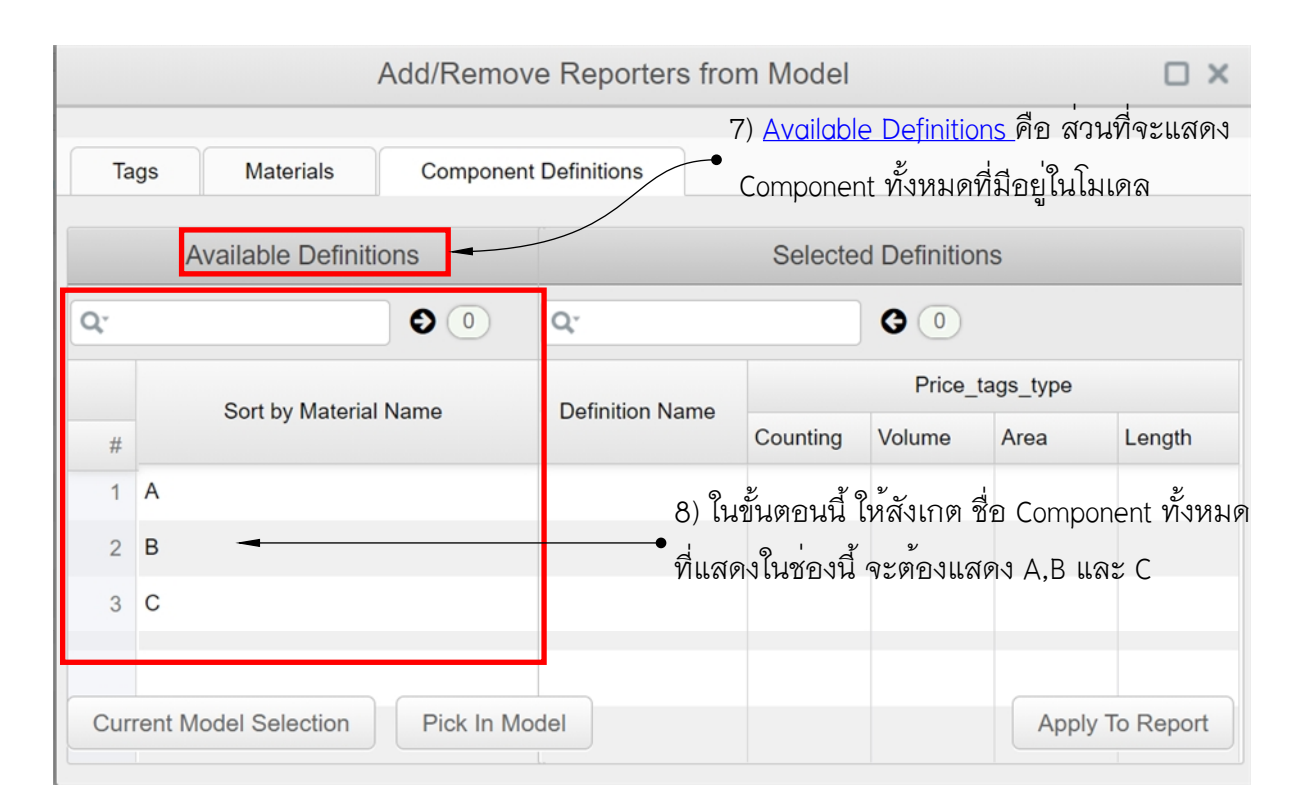

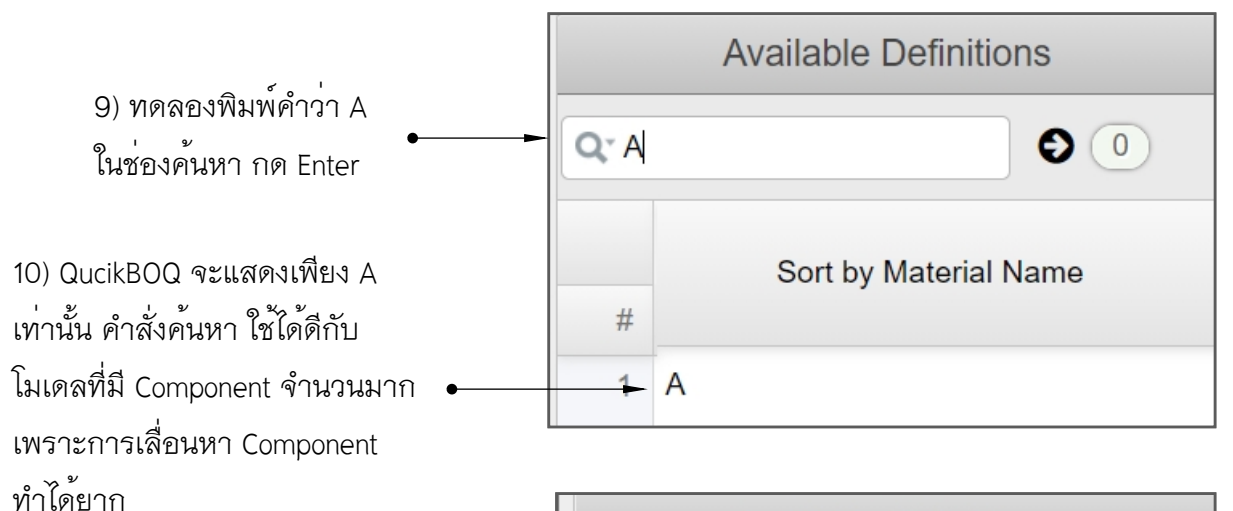

Available Definitions

 11) ลบคำว่า A ออกจากช่องค้นหา

 จากนั้นกด Enter

 12) QuickBOQ จะแสดง Component

 ทั้งหมด ที่มีอยู่ในโมเดลอีกครั้ง

 2

 3

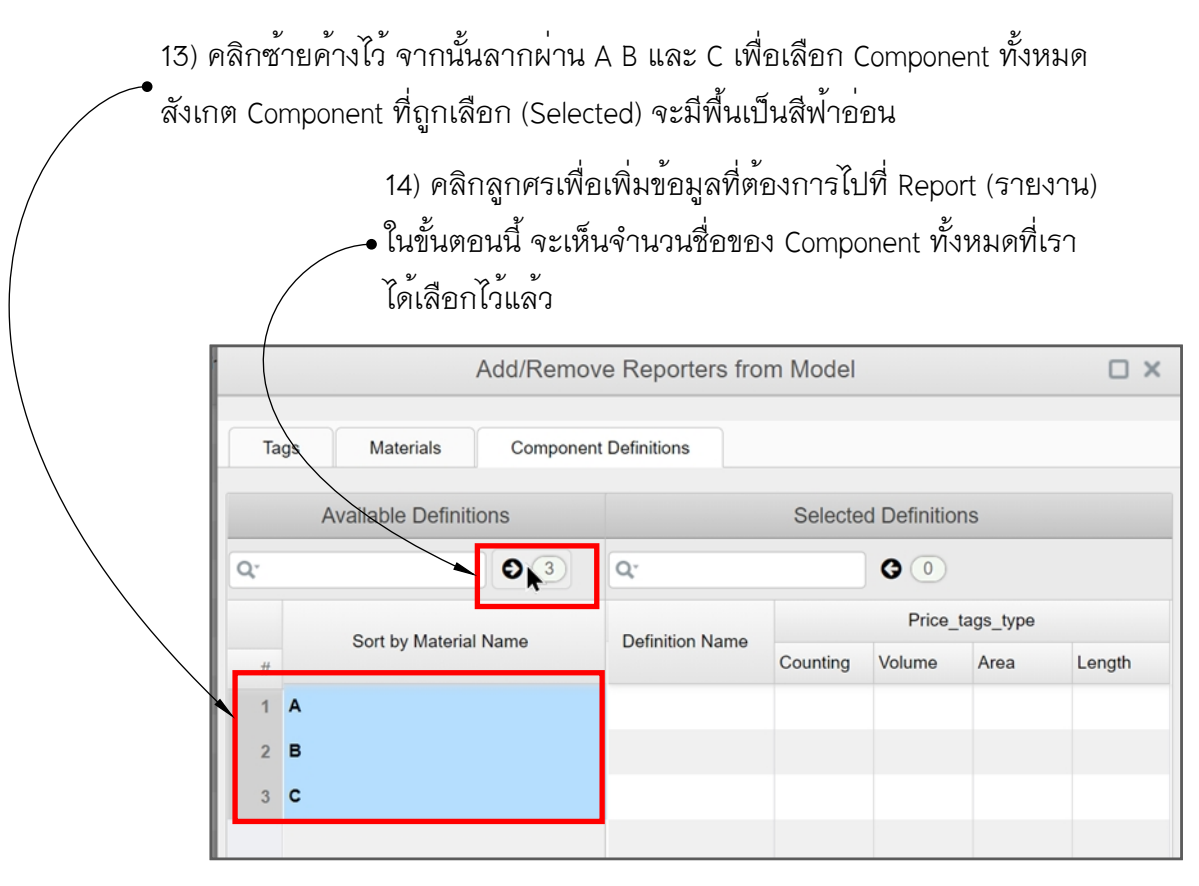

15) A B และ C จะย้ายมาอยู่ที่ด้านขวาดังภาพ ต่อไปคือการเลือกข้อมูลที่ต้องการ Report

Counting = จำนวน

Volume = ปริมาตร

Area = พื้นที่

Length = ความยาว

| Add/Remove Reporters from Model                       |                 |            |                 |      |        |  |  |  |  |
|-------------------------------------------------------|-----------------|------------|-----------------|------|--------|--|--|--|--|
| Tags Materials Component                              | t Definitions   |            |                 |      |        |  |  |  |  |
| Available Definitions                                 |                 |            |                 |      |        |  |  |  |  |
| Q. 0                                                  | Q               | <b>G</b> 3 |                 |      |        |  |  |  |  |
| Sort by Material Name                                 | Definition Name |            | Price_tags_type |      |        |  |  |  |  |
| #                                                     | Dominion runno  | Counting   | Volume          | Area | Length |  |  |  |  |
| 16) เลือก Counting เพราะ                              | А               |            |                 |      |        |  |  |  |  |
| •<br>ต้องการนับจำนวน                                  | в               |            |                 |      |        |  |  |  |  |
|                                                       | c               |            |                 |      |        |  |  |  |  |
| 17) คลิก Apply To Report                              |                 |            |                 |      |        |  |  |  |  |
| Current Model Selection Pick In Model Apply To Report |                 |            |                 |      |        |  |  |  |  |

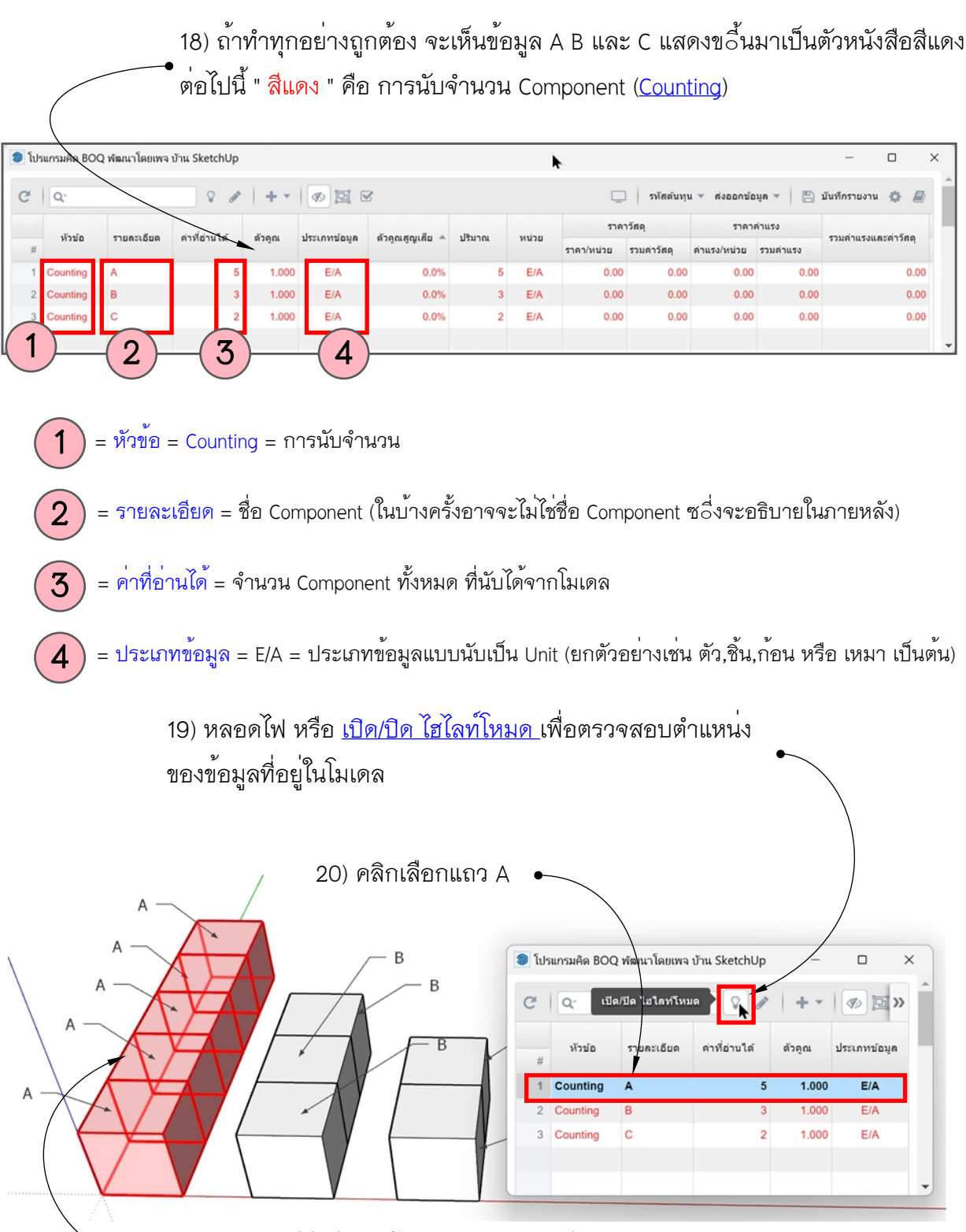

ิ ◆ 21) Component ที่ชื่อว่า A ทั้งหมด 5 ตัว จะเปลี่ยนเป็นสีแดงทันที

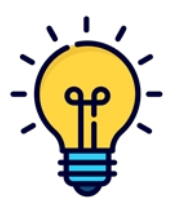

คำสั่ง หลอดไฟ หรือ เปิด/บิด ไฮไลท์โหมด จะใช้งานได้ดี เมื่อโมเดลมีขนาดเล็ก และอาจจะช้ามากหรืออาจจะค้างไม่ทำงานต่อเมื่อโมเดลมีขนาดใหญ่และซับซ้อนมาก ดังนั้น แนะนำให้บิดหลอดไฟไว้ขณะทำงาน เพื่อไม่ให้เครื่องหน่วยง และเบิด เมื่อต้องการตรวจสอบโมเดลเท่านั้น

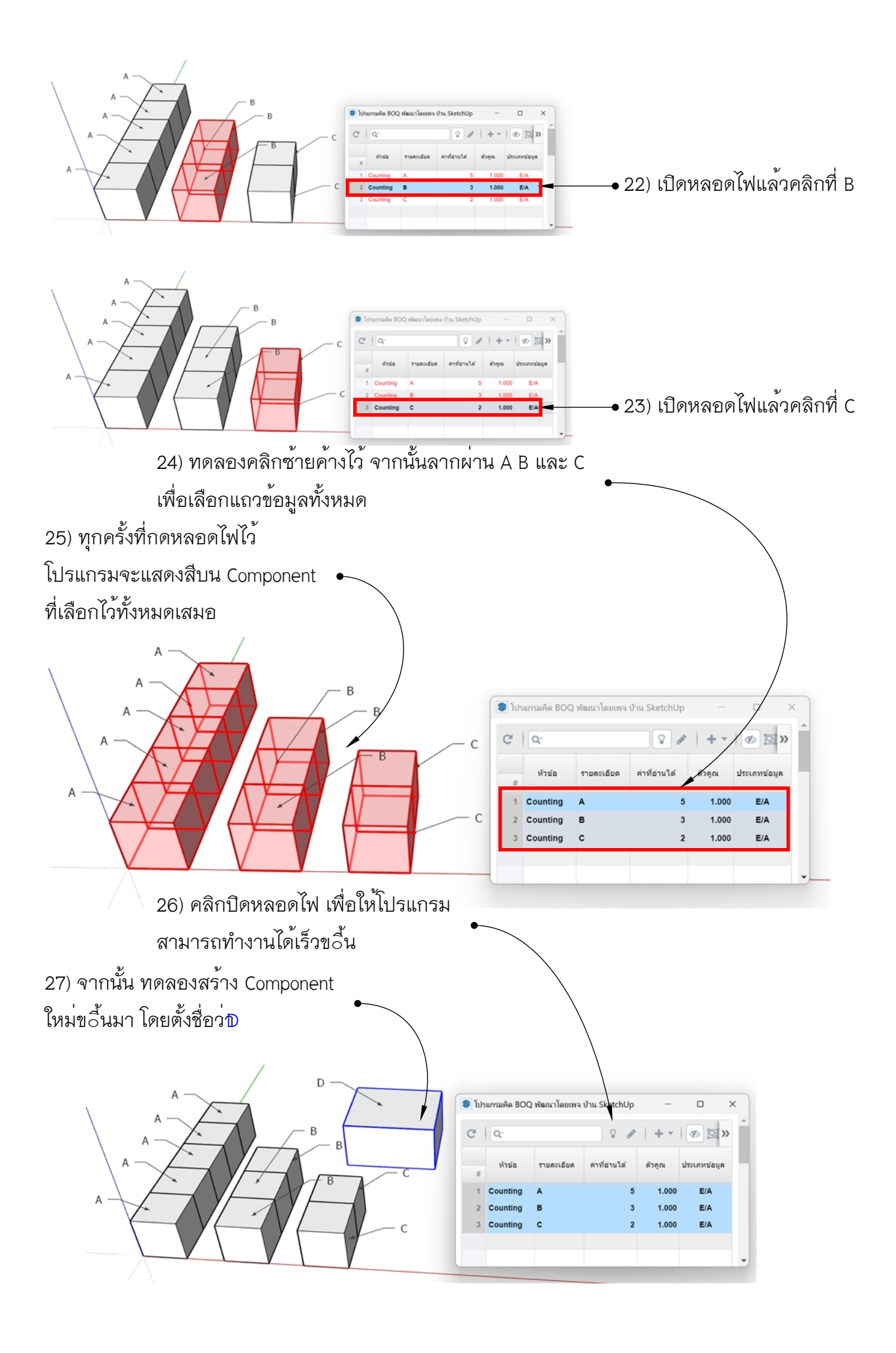

## 28) คลิกบวก เพื่อเพิ่มข้อมูลใหม่ ◆ 29) คลิก เพิ่มข้อมูลที่มีอยู่ในโมเดล 휳 โปรแกรมคิด BOQ พัฒนาโดยเพจ บ้าน SketchUp × C Q 8 (v) [D] (V) [D] รหัสดันทุน 🔻 ส่งออก: >> ค่าที่อ่านได้ หัวข้อ รายละเอียด เพิ่มข้อมูลที่ไม่มีในโมเดะ คูณสูญเสีย 🔺 ปริมาณ หน่ # เพิ่มข้อมูลที่ อยู่ในโมเดเ 0.0% Counting Α 5 E 2 Counting в 1,000E/A 0.0% 3 E

1.000

2

E/A

0.0%

E

2

Counting

С

3

11

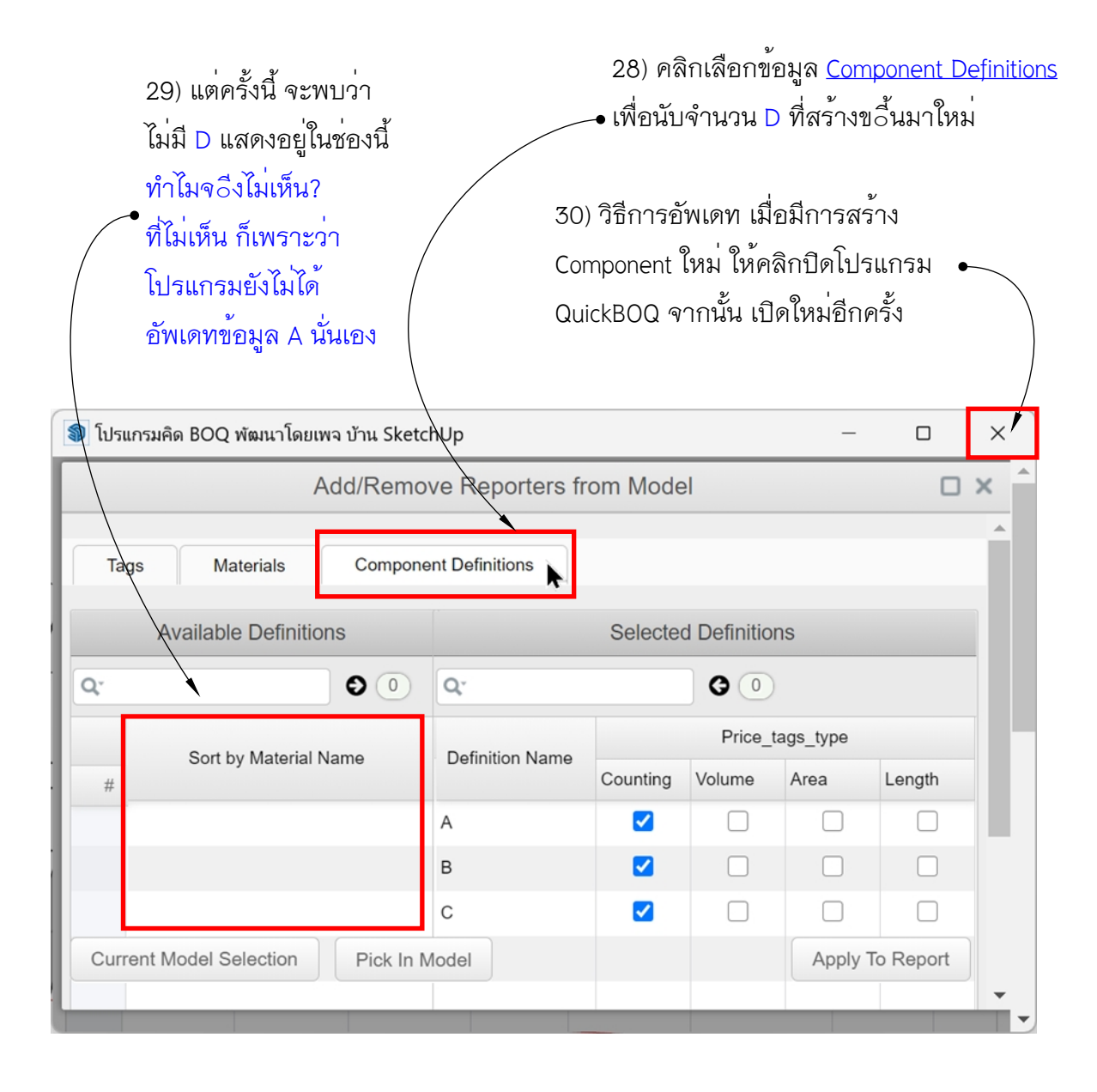

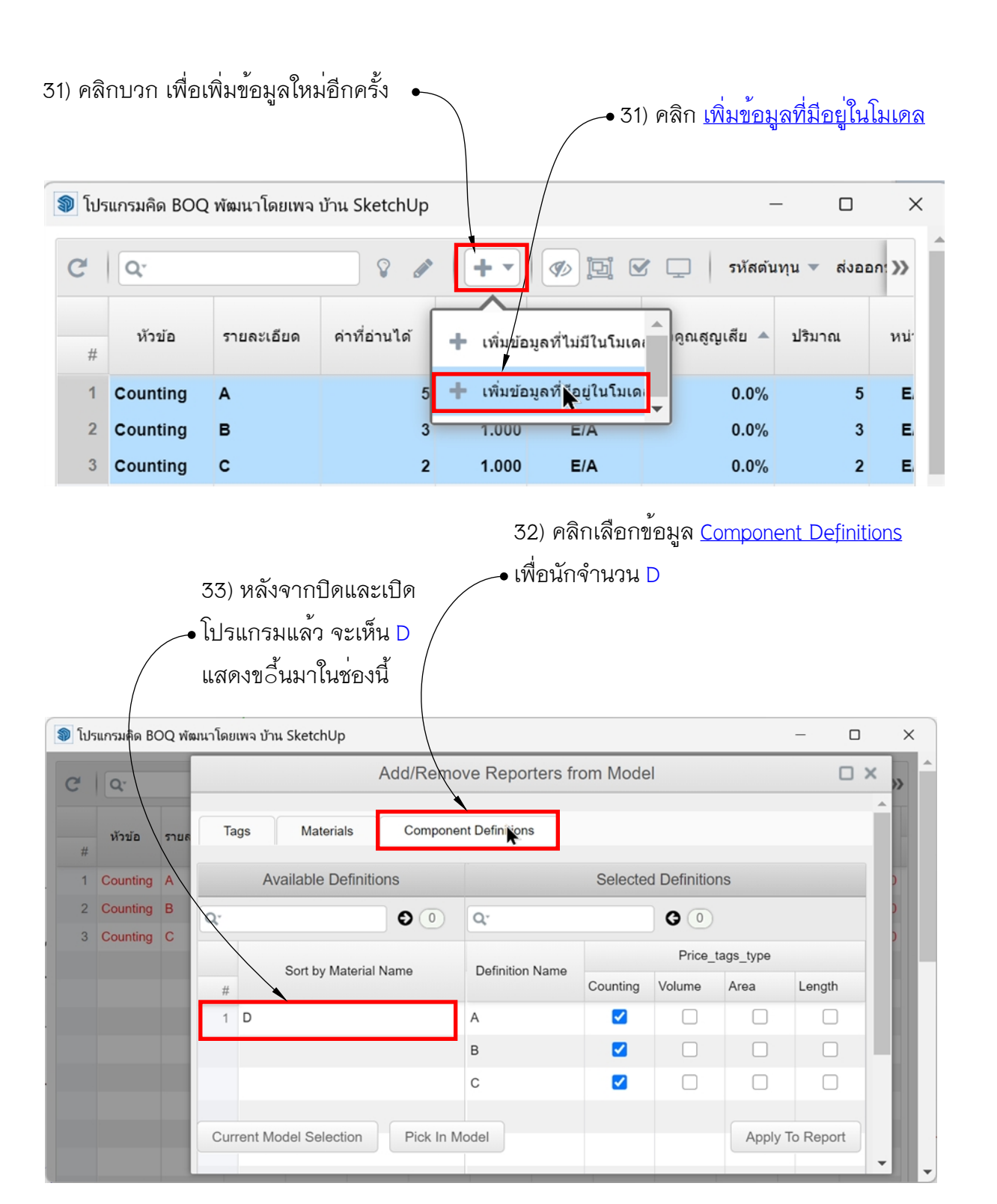

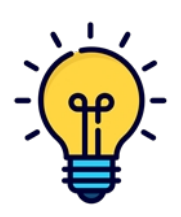

ข้อมูลที่สร้างขอื้นมาใหม่ จะยังไม่อัพเดทและแสดงผลใน QuickBOQ การอัพเดทข้อมูล ทำได้โดยการ บิด QuickBOQ และเบิดใหม่อีกครั้ง ดังนั้น ทุกครั้งที่ทำงานเพื่อคิด BOQ ในช่วงสุดท้าย ให้บิดและเบิดโปรแกรมใหม่ทุกครั้ง

เพื่อตรวจสอบว่า มีข้อมูลใดๆ ที่ยังไม่ถูกนำมาคิดและคำนวณ ป้องกันความผิดพลาด ที่อาจจะเกิดขอึ้นได้

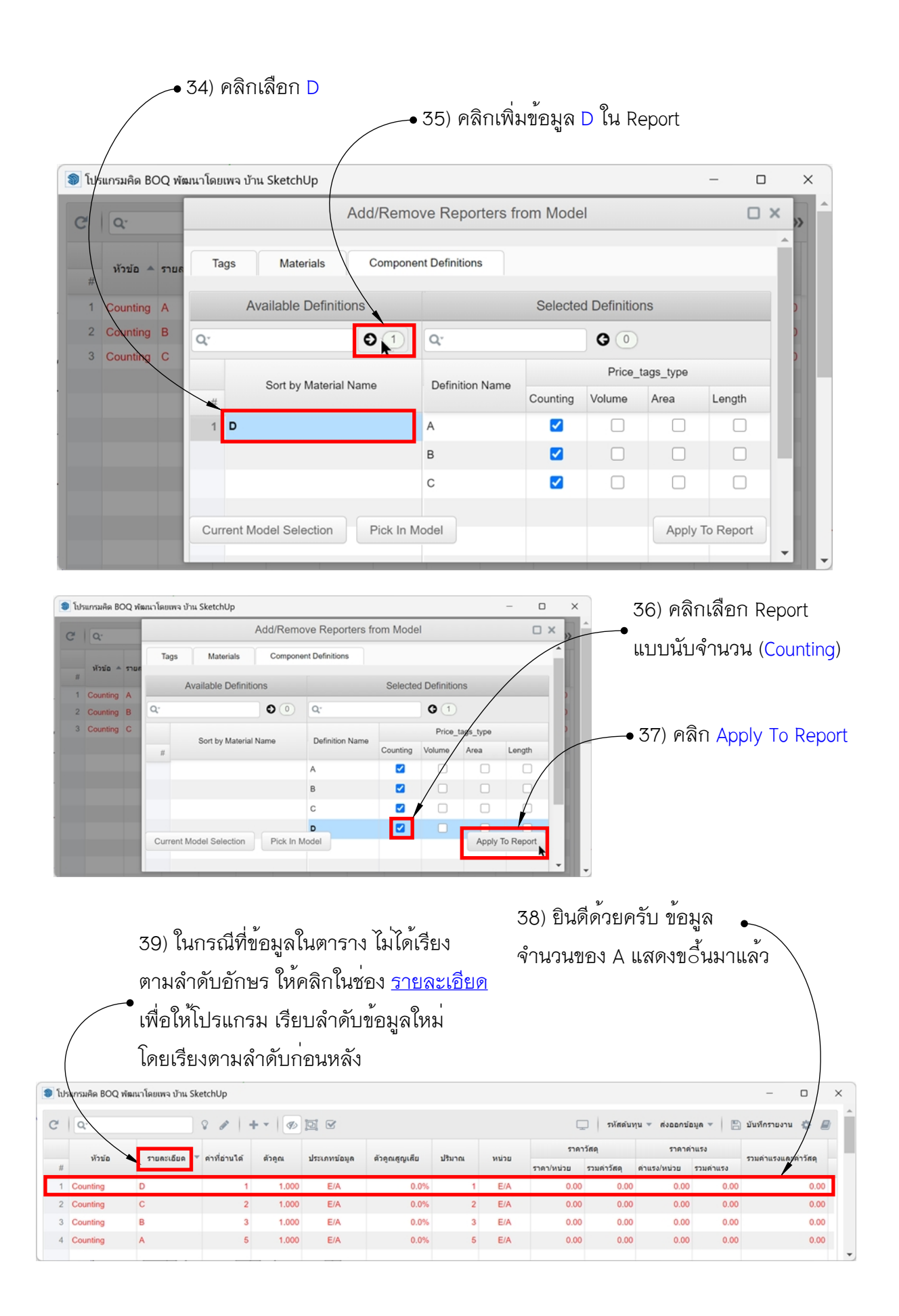

|                           | 🌒 ໂປຈ | 🔊 โปรแกรมคิด BOQ พัฒนาโดยเพจ บ้าน SketchUp |           |                 |        |              |  |  |  |  |  |
|---------------------------|-------|--------------------------------------------|-----------|-----------------|--------|--------------|--|--|--|--|--|
| 40) หลังจากคิด รายละเอียด | C   Q |                                            |           |                 |        |              |  |  |  |  |  |
| ขอมูลจะเรยงลาดบแถวจาก •   |       | ห้วข้อ                                     | รายละอียด | 🔺 ค่าที่อ่านได้ | ด้วคูณ | ประเภทข้อมูล |  |  |  |  |  |
| A>B>C>D                   | #     |                                            | •         |                 |        |              |  |  |  |  |  |
|                           | 1     | Counting                                   | A         | 5               | 1.000  | E/A          |  |  |  |  |  |
|                           | 2     | Counting                                   | В         | 3               | 1.000  | E/A          |  |  |  |  |  |
|                           | 3     | Counting                                   | с         | 2               | 1.000  | E/A          |  |  |  |  |  |
|                           | 4     | Counting                                   | D         | 1               | 1.000  | E/A          |  |  |  |  |  |
|                           |       |                                            |           |                 |        |              |  |  |  |  |  |

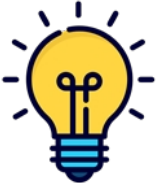

เมื่อต้องการจัดเรียงข้อมูลใน Report ให้แสดงตามลำดับอักษรหรือตัวเลข ให้คลิก ที่หัวข้อด้านบนของ Column นั้นๆ